# 児童用 iPad アップテート後の作業手順書

# 1 アップデート後の画面の確認

アップデート直後の画面です。

アップデート前と比べて次の部分が変更となっています。

- 1 アプリアイコンの配置が 5 列となっています。
- 2 Dock に [APP ライブラリ] が追加されています。
- 3 第2画面に [拡大鏡] と [翻訳] アプリが追加されています。

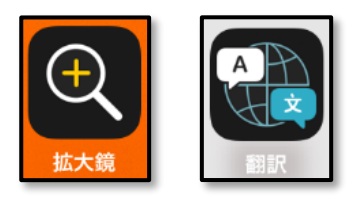

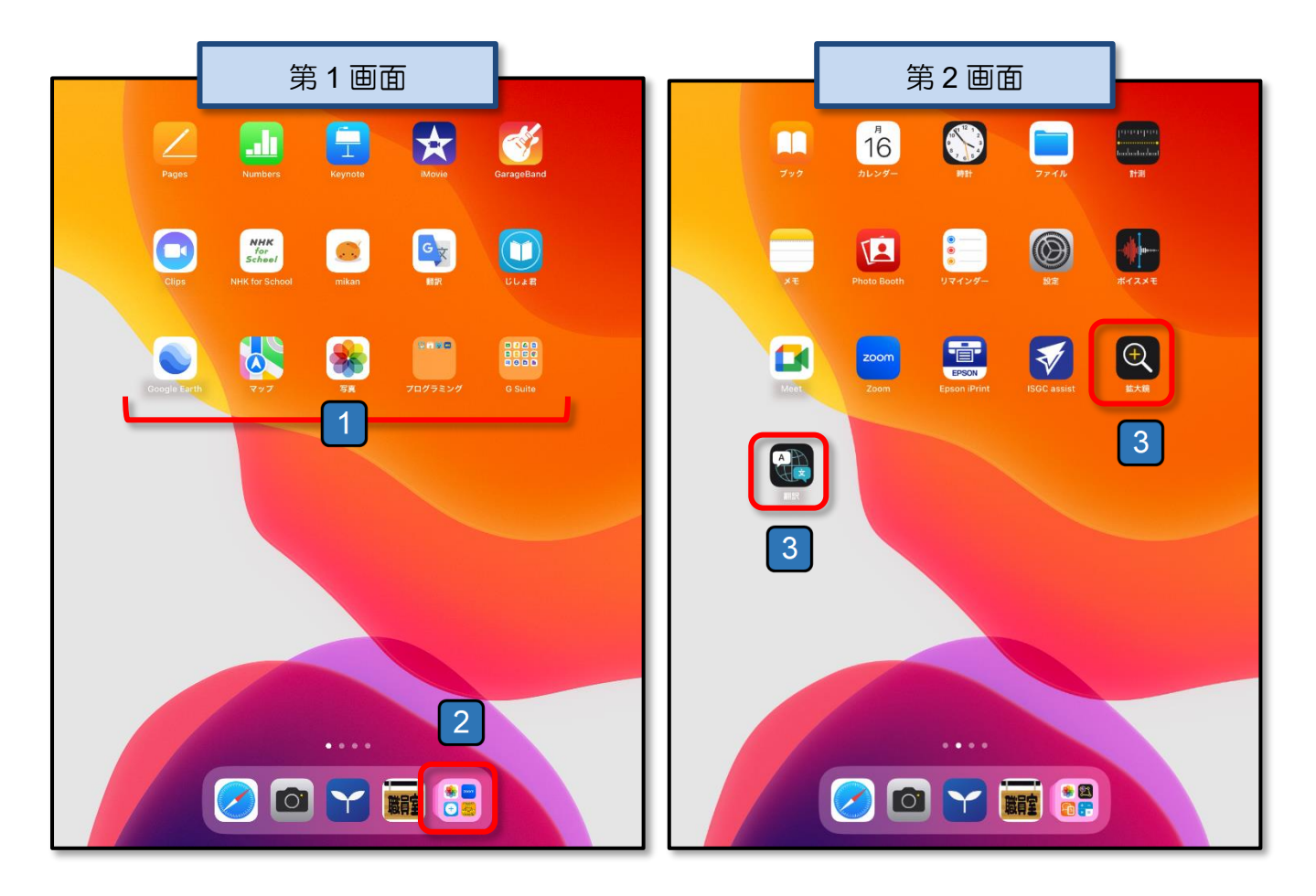

※ 第3画面のアプリは、今回のアップデートでは変更されません。

# 2 アップデート後の作業

アップデートが完了したら、授業で使用できるよう次の3つの作業を実施してください。

アップデート後の作業の概要は以下のとおりです。各作業については 3 ページ後半以降に 詳細な操作手順を記述しています。

作業 その1 iPad の画面の Dock に表示されている「APP ライブラリ」を非表示にする。

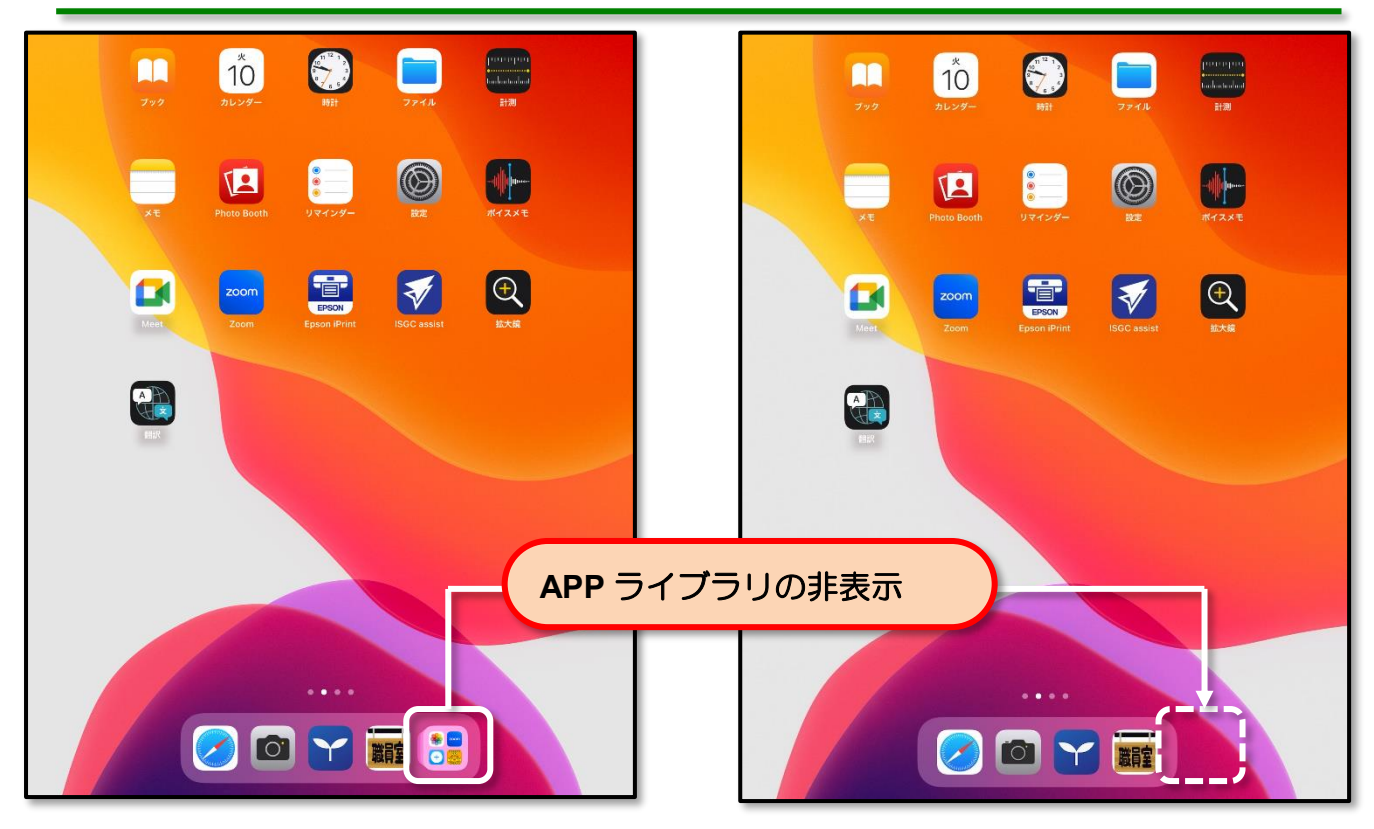

#### 作業 その2 カメラのフォーマットを変更する。

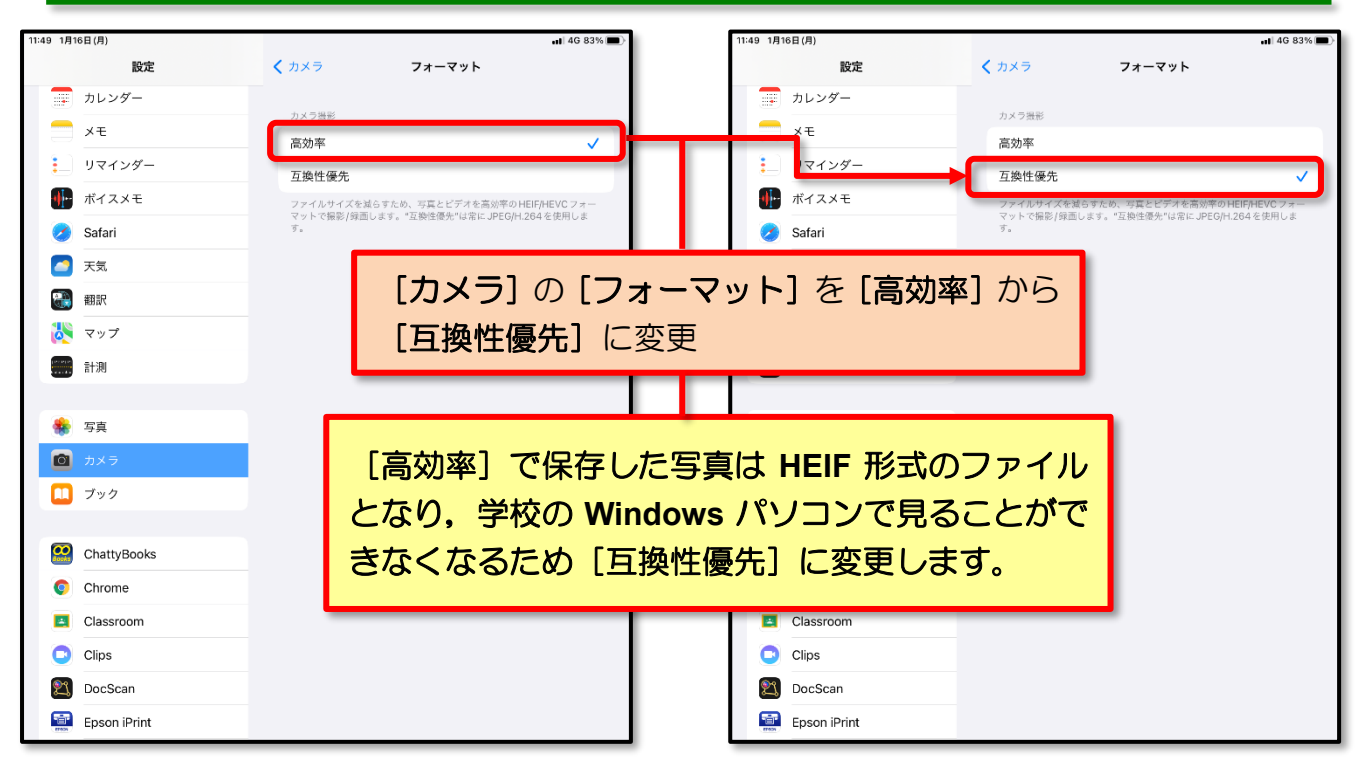

アップデートが完了したら, iPad 本体内にデータが残っていることを確認し, Google ドライブ内の [iPadBackup] フォルダーを削除してください。

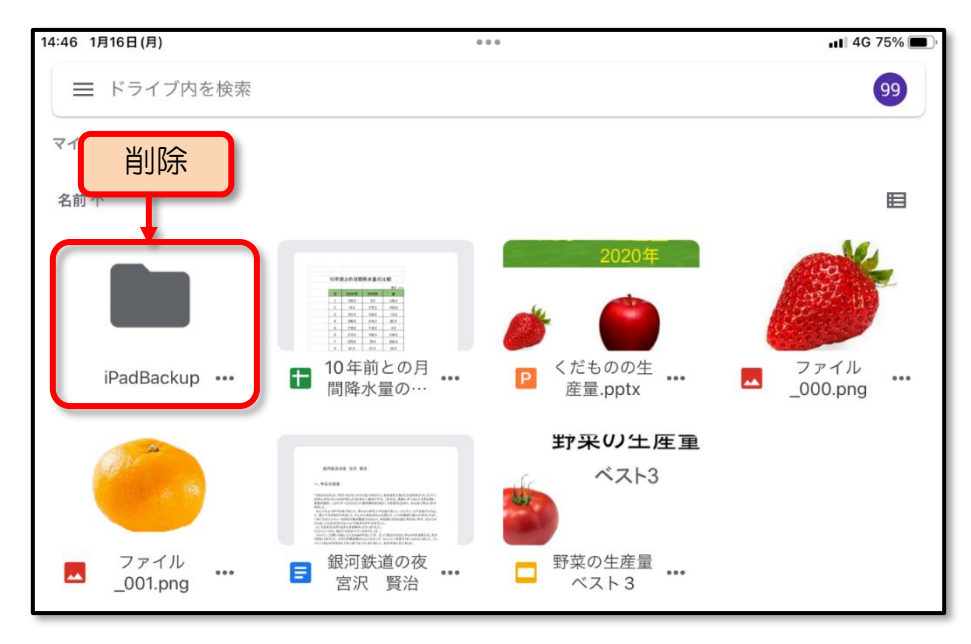

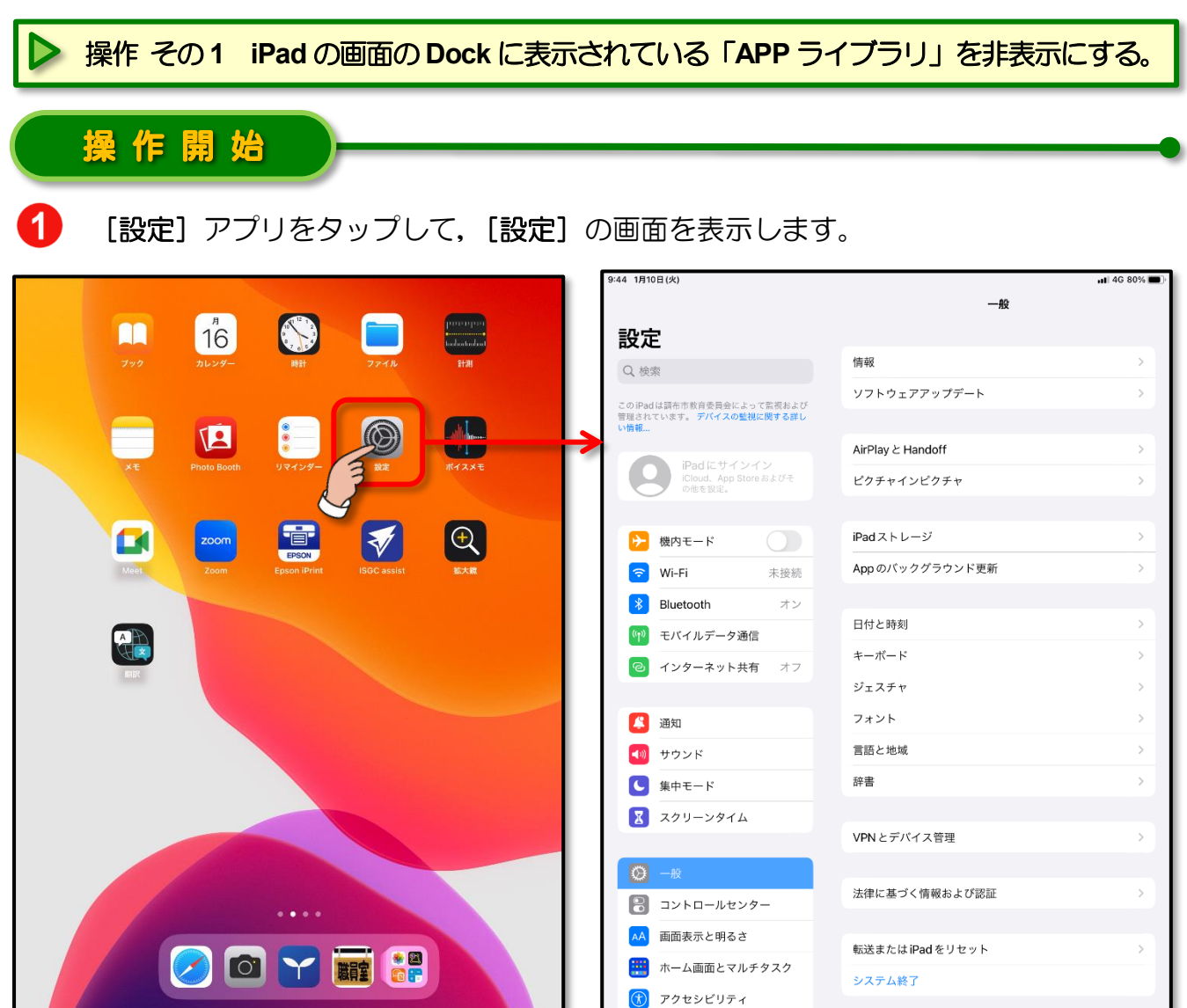

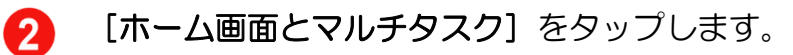

3

[App ライブラリを Dock に表示]の「ON」の状態のスライドボタン () をタッ プして,「OFF」 にします。

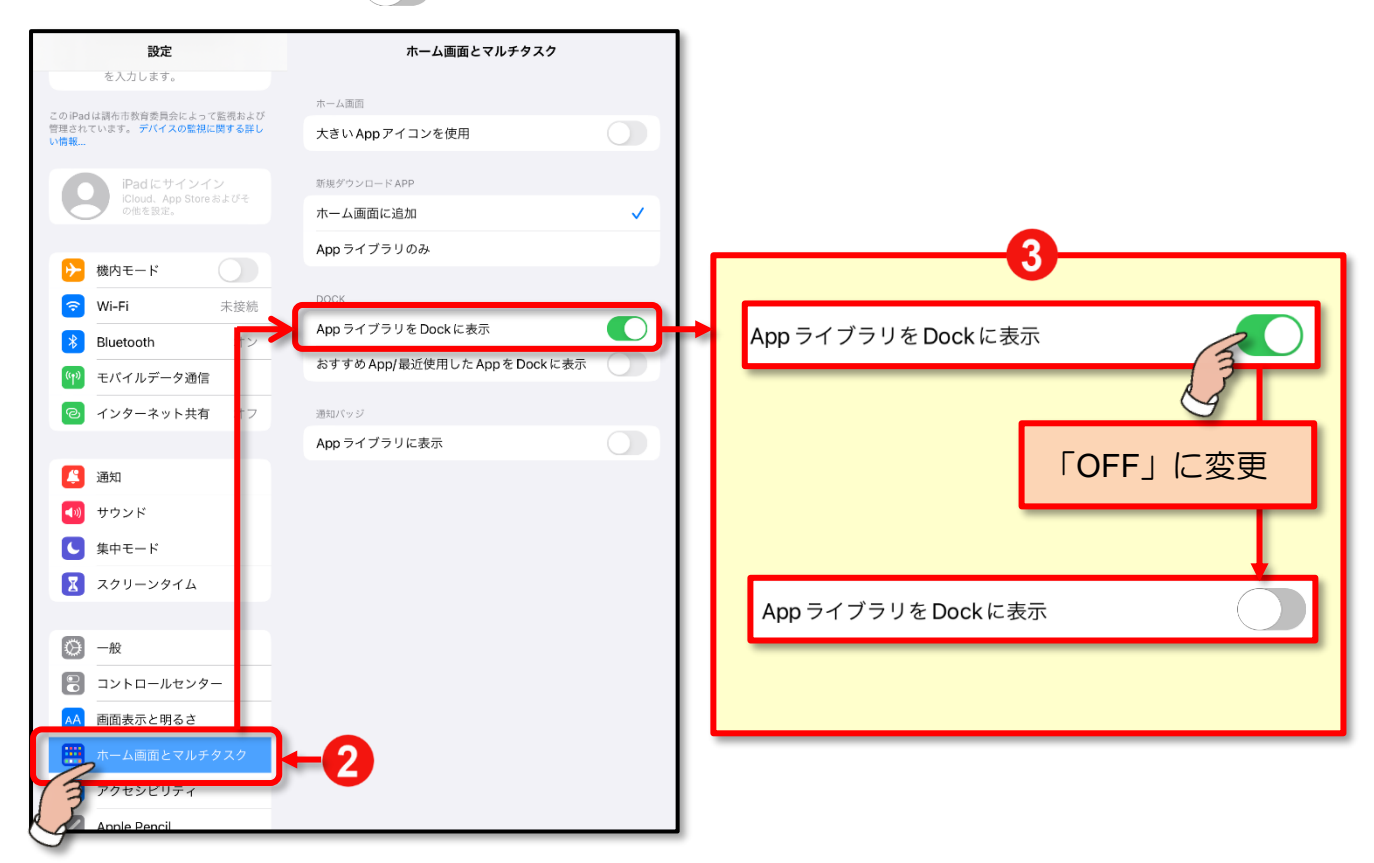

Dock に表示されていた「APP ライブラリ」が非表示になります。

ここまでの操作で iPad の画面の Dock に 表示されている「APP ライブラリ」を非 表示する作業は完了です。

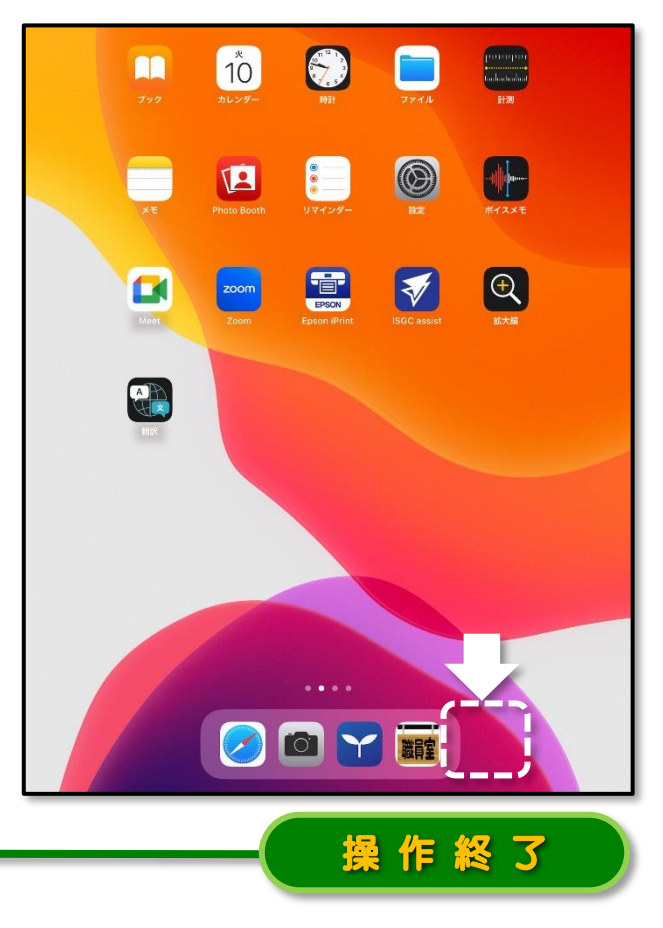

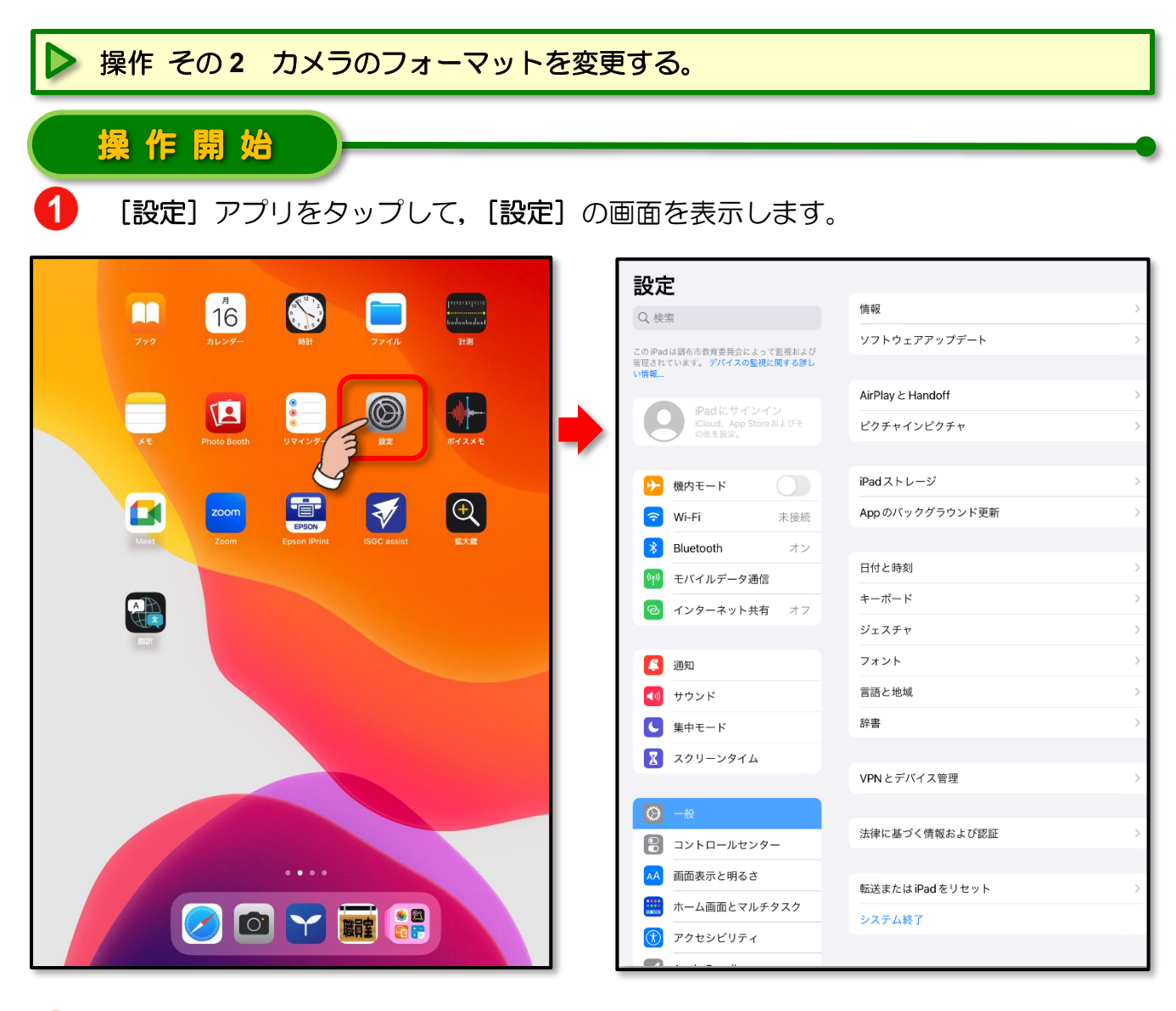

[設定]の画面の左側の項目メニューを下方向へスクロールして [カメラ] をタップします。

|                                        | 一般             |     | 設定             |   | カメラ                                         |                    |
|----------------------------------------|----------------|-----|----------------|---|---------------------------------------------|--------------------|
| 設定                                     |                |     | カレンダー          |   |                                             |                    |
| Q. 検索                                  | 情報             |     | メモ             |   | フォーマット                                      | >                  |
| 7.00.000000000000000000000000000000000 | ソフトウェアアップデート   | :   | リマインダー         |   | ビデオ撮影                                       | 1080p/30 fps >     |
| 下方向へフクロ                                | - II.          |     | ボイスメモ          |   | 設定を保持                                       | >                  |
|                                        | <b>V</b> doff  |     | 🕗 Safari       |   | QRコードをスキャン                                  |                    |
| iCloud、App Store およびそ<br>の他を設定。        | ピクチャインピクチャ     |     | 天気             |   | 構図                                          |                    |
|                                        |                | ĺ   | 副 翻訳           |   | グリッド                                        |                    |
| 機内モード                                  |                | 1   | マップ            |   | 前面写真を左右反転                                   |                    |
| Wi-Fi 未接続                              | Appのパックグラウンド更新 |     | 計測             |   |                                             |                    |
| <b>移 Bluetooth</b> オン                  |                |     |                |   | HDR (ハイダイナミックレンジ)                           |                    |
| (1) モバイルデータ通信                          | 日付と時刻          |     | 🔒 宝吉           |   | 通常の写真を残す                                    |                    |
| <ul> <li>インターネット共有 オフ</li> </ul>       | キーボード          |     |                |   | HDP 1階の異なる露出の写真の良い部分を、<br>近に加えて、標準露出の写真も保存し | 1枚の写真に合成する機<br>ます。 |
|                                        | ジェスチャ          |     | But            | ` | 9                                           |                    |
| 通知 通知                                  | フォント           | l d | 300            |   |                                             |                    |
| 젟 サウンド                                 | 言語と地域          |     | ChattyBooks    |   |                                             |                    |
| ▶ 集中モード                                | 辞書             |     | Chrome         |   |                                             |                    |
| 🔀 スクリーンタイム                             |                |     | Classroom      |   |                                             |                    |
|                                        | VPNとデバイス管理     | C   | Clips          |   |                                             |                    |
| <b>⊘</b> –₩                            |                |     |                |   |                                             |                    |
| 🔋 コントロールセンター                           | 法律に基づく情報および認証  |     | Docacan        |   |                                             |                    |
|                                        |                |     | 🛒 Epson iPrint |   |                                             |                    |

[カメラ]の画面の [フォーマット] をタップします。

[互換性優先] をタップします。

3

4

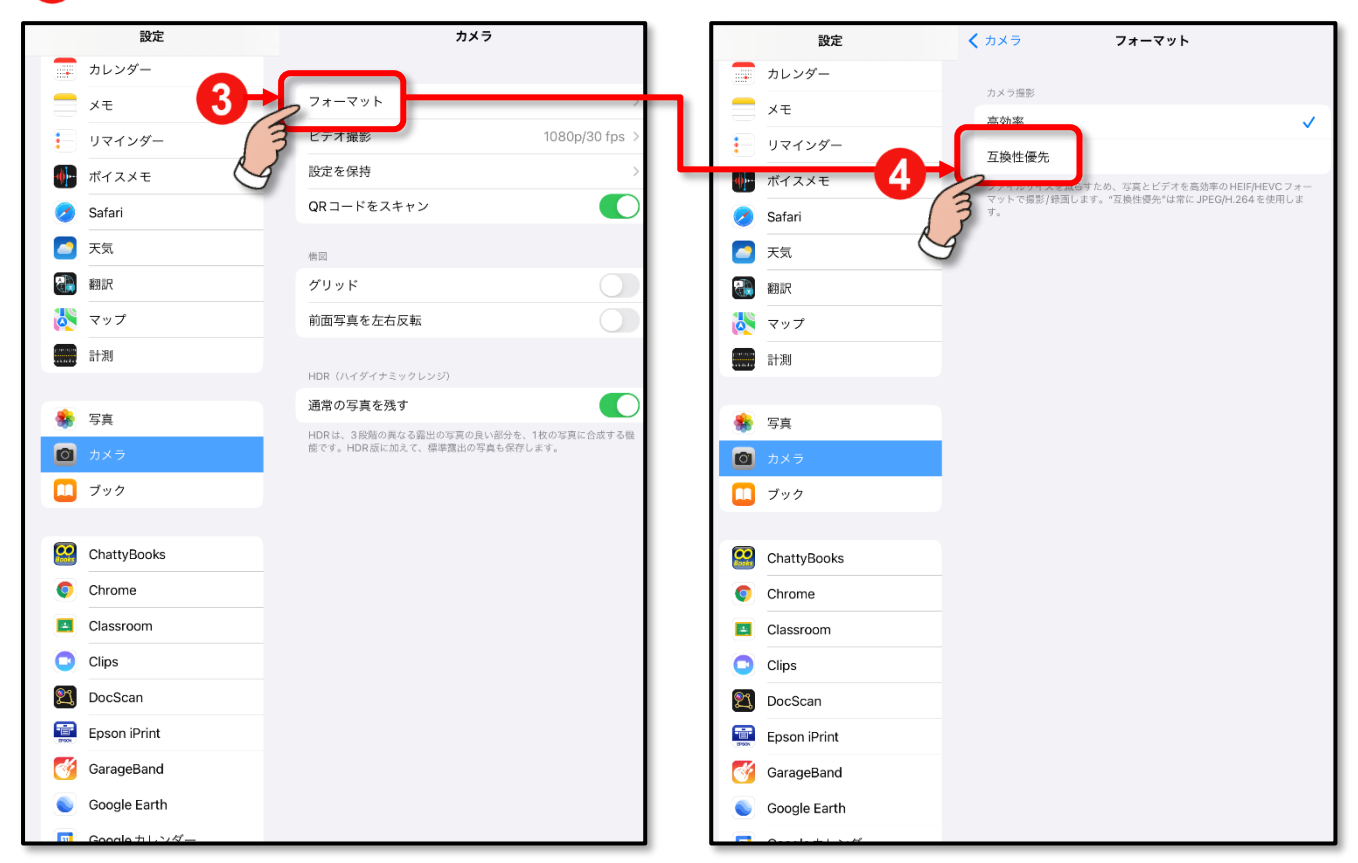

カメラのフォーマットが「**互換性優先」** に設定されます。

ここまでの操作でカメラのフォーマ ットを「高効率」から「互換性優先」 に変更する作業は完了です。

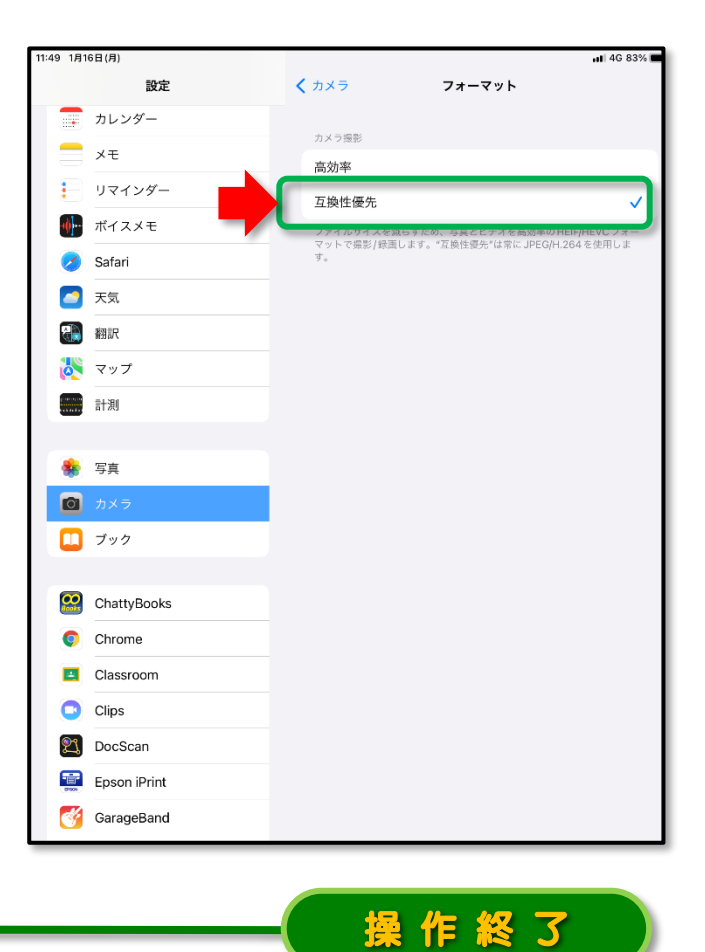

### 操作 その3 Google ドライブに作成した「iPadBackup」フォルダーを削除する。

iPad OS 16 のアップデートが正常に完了したら, iPad 内のすべてのデータは保持されているため、今回の作業で Google ドライブに作成した「iPadBackup」フォルダーは不要となります。

次の操作手順で「iPadBackup」フォルダーを削除してください。

操作開始

## [ドライブ] をタップして, Google ドライブにログインします。

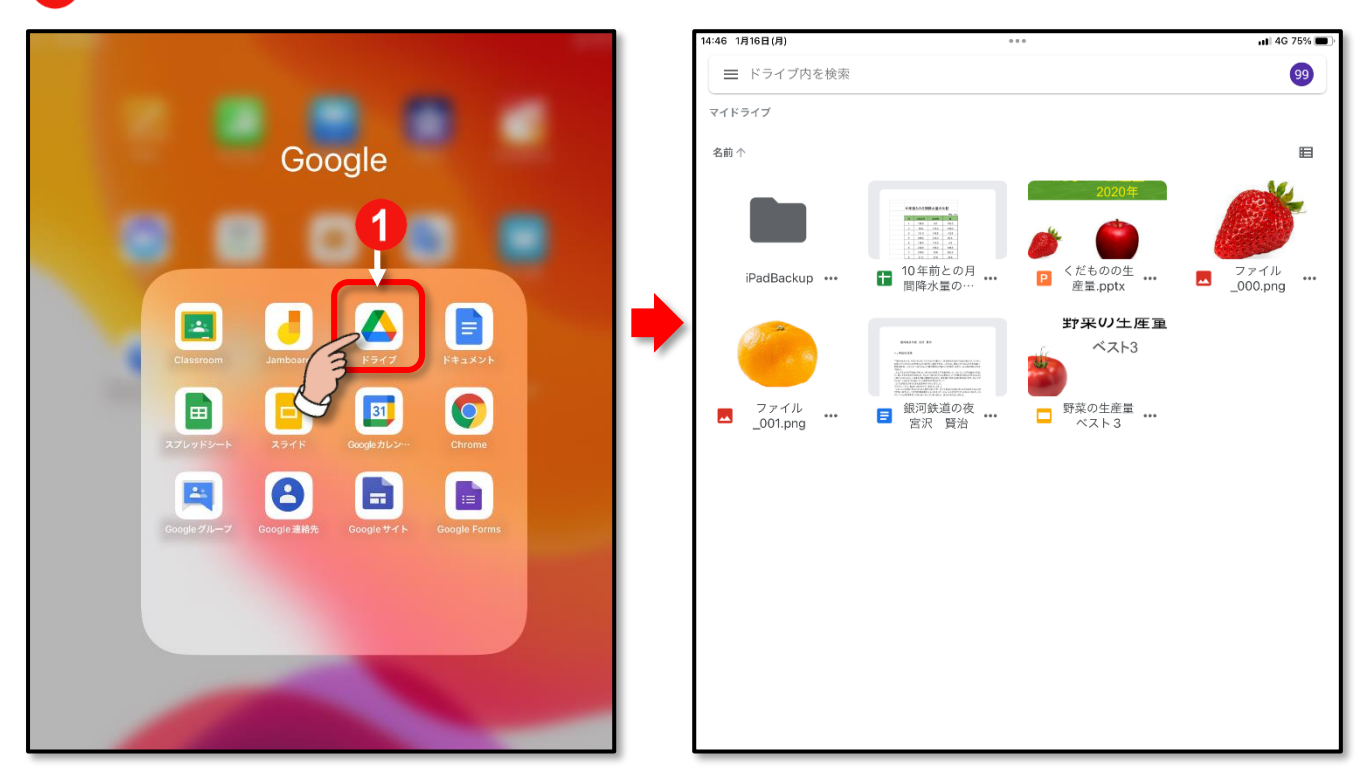

ドライブ内の表示は、表示形式を指定するアイコンをタップすることで、グリッドレイ アウト(アイコン形式)またはリストレイアウト(リスト形式)に切り換えることがで きます。この手順書ではグリッドレイアウト(アイコン形式)を使用します。

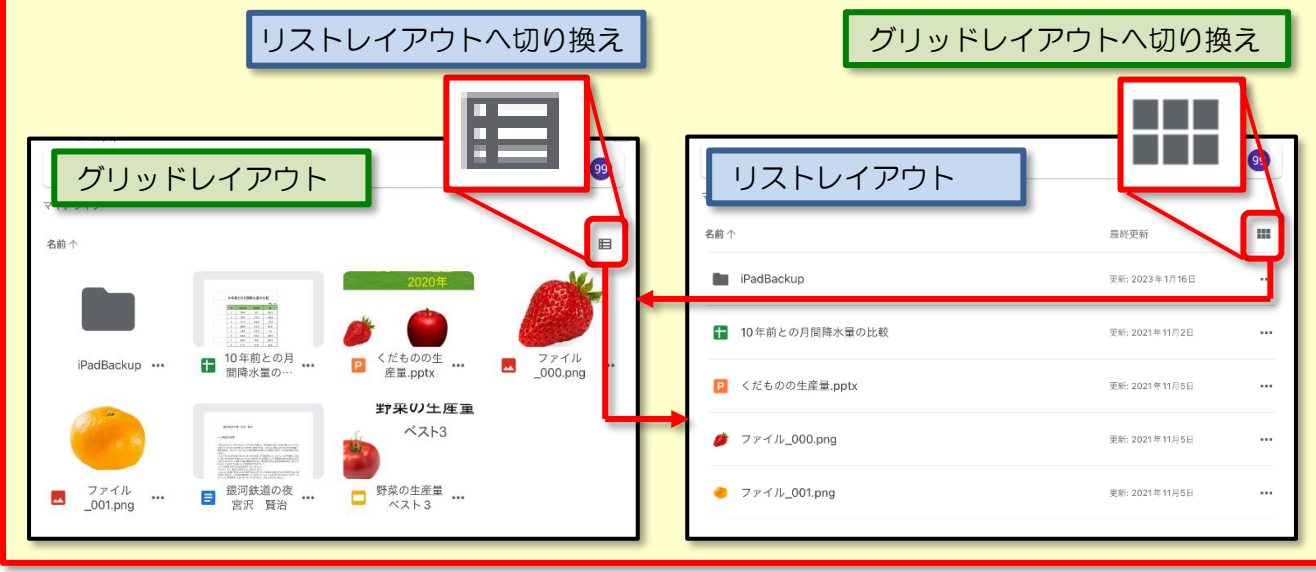

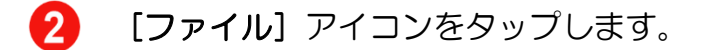

3 「iPadBackup」フォルダーをしばらく押したままに(長押し)します。

「iPadBackup」フォルダーが選択された状態になったら指を離します。

4) [ゴミ箱] アイコンをタップします。 ☰ ドライブ内を検索 99 個のアイテム 3 しばらくおしたまま(長押し) ≡ 名前 ■ 10年前との月 間降水量の… ■ 10年前との月 間降水量の… ファイル \_000.png … だものの生 産量.pptx ---くだものの生 産量.pptx ファイル \_000.png ... P 野米の生産重 野采の生産重 -----ベスト3 ベスト3 ファイル \_001.png ■ 銀河鉄道の夜 … 宮沢 賢治 … 銀河鉄道の夜
 宮沢 賢治 野菜の生産量 ペスト3 □ 野菜の生産量 … ベスト3 ファイル \_001.png ••• 2 +  $\bigcirc$ 000 8

「iPadBackup」フォルダーをゴミ箱に移動(削除)するメッセージが表示されます。

[ゴミ箱に移動] をタップします。

5

「iPadBackup」フォルダーがゴミ箱に移動します。

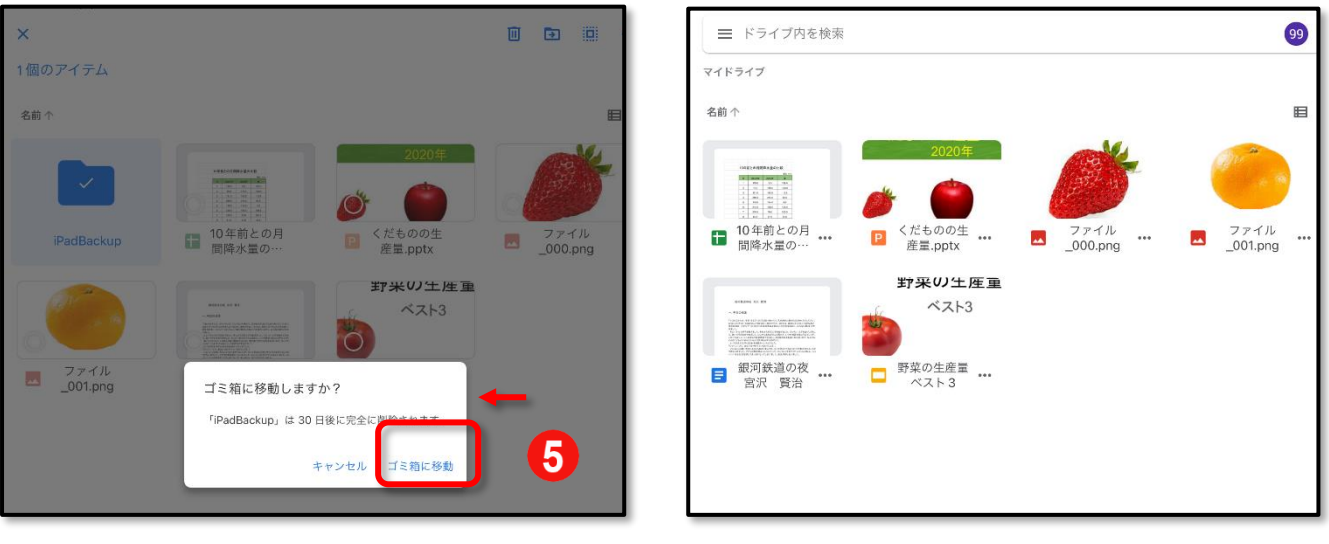

ここまでの操作で「iPadBackup」フォルダーを削除する作業は完了です。

|            | 操作終                | 3   |
|------------|--------------------|-----|
| 作 成<br>作成日 | 調布市教育委員会<br>令和5年1月 | 指導室 |

-

...

≡